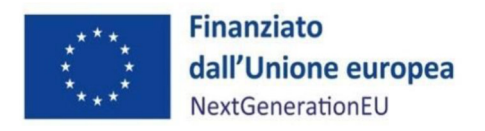

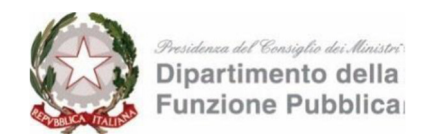

# Istruzioni operative per la generazione del CUP tramiteTemplate

# Digitalizzazione e semplificazione delle procedure SUAP SUE Avviso Regioni – Province autonome

PIANO NAZIONALE DI RIPRESA E RESILIENZA MISSIONE 1 - COMPONENTE 1 – INVESTIMENTO 2.2 Sub-investimento 2.2.3 "Digitalizzazione delle procedure (SUAP & SUE)"

FINANZIATO DALL'UNIONE EUROPEA - NextGenerationEU

# Iniziative per adeguamento piattaforme SUAP – Enti Terzi Avviso del 4/02/2025

Istruzioni operative per la generazione del CUP tramite Template

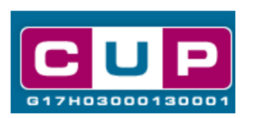

1/4/2025

A cura dell'Ufficio V – Monitoraggio degli investimenti pubblici - DIPE

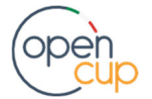

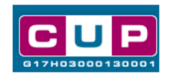

### Premessa

Il presente documento descrive la procedura guidata di generazione del CUP con riferimento ai progetti relativi all'adeguamento delle componenti informatiche Enti terzi alle nuove Specifiche tecniche SUAP, all'interno della **Missione 1** "Digitalizzazione, innovazione, competitività, cultura e turismo" – **Componente 1** "digitalizzazione, innovazione e sicurezza della pubblica amministrazione" — **Investimento 2.2** ""Task Force digitalizzazione, monitoraggio e performance" – **Sub-investimento 2.2.3** "Digitalizzazione delle procedure (SUAP & SUE)".

L'Avviso del 4 febbraio 2025, ha assegnato una dotazione finanziaria di euro 18.000.000,00, individuata a valere sulle risorse di cui alla Missione 1, Componente 1, Sub-investimento 2.2.3, finanziata dall'Unione europea nel contesto dell'iniziativa **Next Generation EU**.

Tali finanziamenti sono erogati in favore delle Regioni e le Province autonome, quali Soggetti aggregatori che fungono da intermediari tra i SUAP e gli Enti terzi, che mettono a disposizione proprie piattaforme condivise per la gestione delle pratiche provenienti dai SUAP.

I soggetti proponenti ammessi a finanziamento assumeranno il ruolo di Soggetti attuatori.

Per finalizzare la proposta progettuale i Soggetti attuatori proponenti dovranno provvedere alla presentazione della domanda di ammissione al finanziamento esclusivamente tramite la **Piattaforma PA digitale 2026** e alla contestuale **generazione del Codice Unico di Progetto (CUP)**, secondo le istruzioni indicate nel presente manuale.

Allo scopo di **agevolare i soggetti attuatori nella richiesta del CUP**, si è resa disponibile una **procedura guidata e semplificata** attraverso la creazione di un **template**, ovvero uno specifico modello precompilato.

Di seguito è descritta nel dettaglio la procedura di utilizzo del suddetto *template* all'interno del Sistema CUP.

Quanto illustrato nel documento recepisce la soluzione condivisa tra il Dipartimento per la programmazione e coordinamento della politica economica (DiPE) della Presidenza del Consiglio dei ministri e il Dipartimento della funzione pubblica.

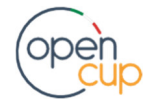

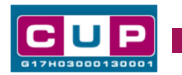

## Il Template: principali caratteristiche

Ciascun soggetto attuatore, beneficiario del contributo, dovrà generare un CUP relativo alla natura "**Acquisto o realizzazione di servizi**".

#### Codice Template: 2501001

<u>Nome Template</u>: PCM - DFP -PNRR - M1C1 Sub Investimento 2.2.3 "Digitalizzazione e semplificazione delle procedure (SUAP e SUE)" - ENTI TERZI - REGIONI - PROVINCE AUTONOME

<u>Descrizione Template</u>: PCM - Dipartimento della funzione pubblica -PNRR - M1C1 Sub Investimento 2.2.3 "Digitalizzazione e semplificazione delle procedure (SUAP e SUE)" - ENTI TERZI - REGIONI - PROVINCE AUTONOME adeguamento delle componenti informatiche Enti terzi alle nuove Specifiche tecniche SUAP

<u>A chi è rivolto:</u> Regioni, Province autonome di Trento e Bolzano.

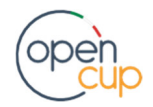

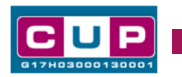

## La procedura guidata di generazione del CUP

**STEP 1.** Entrare nell'area riservata del Sistema CUP e cliccare sulla funzione "Richiesta CUP completo".

**STEP 2.** Inserire nell'apposito campo di **Ricerca Template di riferimento** il codice relativo al template: **2501001** e cliccare sul tasto "Vai al Template".

#### Inserimento del Codice Template

| а 17 на                                           | UP                                                                   | Codice Unit<br>Comitato I                                       | co di proge<br>nterministeri            | etto di invest<br>ale per la Prog          | timento Pubbl<br>rammazione Eco  | lico<br>nomica    |
|---------------------------------------------------|----------------------------------------------------------------------|-----------------------------------------------------------------|-----------------------------------------|--------------------------------------------|----------------------------------|-------------------|
| Richiesta                                         | + Ricerca                                                            | ↓ Gestione                                                      | ↓ Batch                                 | + Limbo                                    | ↓ Indicatori                     | ↓ Norme ↓         |
| li trovi in: He                                   | ome> CUP> Ri                                                         | chiesta CUP complete                                            | o                                       |                                            |                                  |                   |
|                                                   |                                                                      |                                                                 |                                         |                                            |                                  |                   |
| E' possibile g<br>compilati. I te                 | enerare il CUP a pa<br>emplate vengono c                             | rtire da un templa<br>reati per agevolare                       | te, un modello<br>e l'utente in div     | che presenta alcur<br>erse tipologie di pr | ni campi del corredo<br>rogetto. | o informativo già |
| : Ricerca Te                                      | emplate di Riferii                                                   | nento                                                           |                                         |                                            |                                  |                   |
| inserire, qual<br>Se non si con<br>in alternativa | lora noto, il codice<br>nosce il codice proc<br>a è possibile proseg | template da ricerc<br>edere con la Ricerc<br>uire con la Genera | are.<br>ca Template.<br>zione Libera CU | JP.                                        |                                  |                   |
| Hai già un C                                      | odice Template?                                                      | inseriscilo qui:                                                | 2501001                                 |                                            | Vai al Template                  |                   |
| Non hai un o                                      | codice Template?                                                     |                                                                 |                                         |                                            | Ricerca Template                 |                   |

**STEP 3.** Seguire la **procedura di generazione guidata** compilando le schermate nell'ordine previsto.

Il simbolo contrassegna le parti preimpostate e non modificabili, oppure corredate da indicazioni utili da seguire nello specifico contesto. Tutti i campi contrassegnati con il simbolo \* (asterisco) sono obbligatori.

Di seguito è illustrato il dettaglio completo delle informazioni previste nel corredo informativo del CUP.

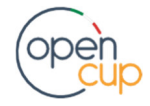

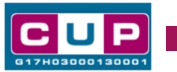

#### Prima schermata: classificazione, tematica PNRR e anno di decisione

Una volta selezionato il template apparirà la prima schermata con le informazioni relative alla classificazione del progetto.

| Natura *<br>Classifica il tipo di azione in cui consiste il progetto.                                                                                                    |
|----------------------------------------------------------------------------------------------------|
|                                                                                                    |
| Tipologia *                                                                                                    |
| Caratterizza ulteriormente la natura precedentemente selezionata. ?                                                                                                    |
|                                                                                                    |
|                                                                                                    |
| Se vuoi partire direttamente dalla categoria selezionare la lente accanto alla categoria<br>Settore *                                                                                                    |
| Classifica l'oggetto progettuale. ?                                                                                                    |
| SERVIZI PER LA P.A. E PER LA COLLETTIVITA'                                                                                                    |
| Sottosettore *                                                                                                    |
| Caratterizza ulteriormente il settore precedentemente selezionato. 🛜                                                                                                    |
| SERVIZI E APPLICAZIONI INFORMATICHE PER I CITTADINI E LE IMPRESE 🗸                                                                                                    |
| Categoria *                                                                                                    |
| Caratterizza ulteriormente il sottosettore precedentemente selezionato.                                                                                                    |
|                                                                                                    |
| SERVIZI ED APPLICAZIONI PER IL PUBBLICO V                                                                                                    |
| Se vuoi partire direttamente dalla categoria selezionare la lente accanto alla categoria<br>Settore *<br>Classifica l'oggetto progettuale. ?<br>SERVIZI PER LA PA. E PER LA COLLETTIVITA' ~<br>Sottosettore *<br>Caratterizza ulteriormente il settore precedentemente selezionato. ?<br>SERVIZI E APPLICAZIONI INFORMATICHE PER I CITTADINI E LE IMPRESE ~<br>Categoria *<br>Caratterizza ulteriormente il sottosettore precedentemente selezionato. ?<br>SERVIZI ED APPLICAZIONI PER IL PUBBLICO ~ |

l campi Natura, Tipologia, Settore, Sottosettore e Categoria sono già impostati e non modificabili.

| Tematica PNRR (obbligato                                                                           | rio nel caso di richiesta                                               | a o assegnazione di un finanzia                                                 | amento a valere sul PNRR)                                                        |
|----------------------------------------------------------------------------------------------------|-------------------------------------------------------------------------|---------------------------------------------------------------------------------|----------------------------------------------------------------------------------|
| Selezionare la specifica Temati                                                                    | ca PNRR di Riferimento 💡                                                |                                                                                 |                                                                                  |
| M1C1: Digitalizzazione, innovazio                                                                  | ne e sicurezza nella PA - I2.2:1                                        | ask Force digitalizzazione, monitoraggi                                         | o e performan 🗙 🔗                                                                |
| SUB-Investimento*                                                                                  |                                                                         |                                                                                 |                                                                                  |
| Caratterizza ulteriormente la tematica P                                                           | NRR precedentemente indi                                                | cata selezionando il sub-investimen                                             | to di riferimento. 🕐                                                             |
| 2.2.3: Digitalizzazione delle procedure (SUA                                                       | P & SUE) 🗸 🗸                                                            |                                                                                 |                                                                                  |
| Target<br>Inserire i valori previsionali per ciascuno<br>sottostanti sono riportati target non pre | )<br>dei target di progetto coe<br>visti per il <u>progetto, non co</u> | renti con il PNRR e la data di raggiu<br>mpilare il "valore del target" né la ' | ngimento prevista. <u>Se nei campi</u><br>'data di raggiungimento" . <b>?</b>    |
| :: Codice e descrizione target                                                                     | :: Unità di misura                                                      | :: Valore del target PNRR<br>previsto a livello di progetto*                    | :: Data prevista di<br>raggiungimento del target *<br>(formato data: gg/mm/aaaa) |
| M1C1I2.2.3_TCUP - Valorizzare<br>sempre a 1                                                        | Valorizzare sempre a 1<br>(Numero)                                      |                                                                                 |                                                                                  |
| Normativa di Riferimento<br>Ricercare tramite l'apposita ricerca e sele<br>Cerca Norma             | ezionare, se presente, la no                                            | orma o l'atto normativo alla base de                                            | l finanziamento del progetto. 👔                                                  |
|                                                                                                    |                                                                         |                                                                                 |                                                                                  |
| Anno di decisione *<br>Indicare l'anno in cui si è uffici<br>2025                                  | almente deciso di effettuar                                             | e il progetto. 🔋                                                                |                                                                                  |
|                                                                                                    |                                                                         |                                                                                 |                                                                                  |
| Data Chiusura Prevista<br>inserire la data di completamen                                          | to del progetto in coerenza                                             | a con l'avviso. Campo facoltativo 🍞                                             | )                                                                                |
| Imposta natura, settore, sottosetto predefiniti                                                    | ore, categoria come va                                                  | lori Imposta Can                                                                | cella                                                                            |

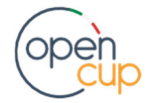

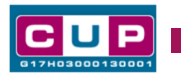

Tematica PNRR: preimpostata, non modificabile.

#### Valore del target PNRR previsto a livello di progetto: valorizzare a 1.

**Data prevista di raggiungimento del target**: indicare la data prevista per il completamento del progetto in coerenza con l'Avviso.

Normativa di riferimento: lasciare il campo vuoto.

Anno di decisione: impostato a 2025, non modificabile.

**Data chiusura prevista**: inserire la data prevista per il completamento del progetto, in coerenza con l'Avviso. Campo facoltativo.

#### Seconda schermata: CUP Master

| ,                                                                                                    |                                                                                                    |                                                                                                    |                                                                                 |
|----------------------------------------------------------------------------------------------------|----------------------------------------------------------------------------------------------------|----------------------------------------------------------------------------------------------------|---------------------------------------------------------------------------------|
| Progetto cumulativo *<br>Indica se il CUP è riferibile a più                                                                                                    | ù progetti (solo pe                                                                                                | er alcuni casi specifici                                                                           | si). 🤇                                                                          |
| T ⊖si ⊚ no                                                                                                    |                                                                                                    |                                                                                                    |                                                                                 |
| CUP Master                                                                                                    |                                                                                                    |                                                                                                    |                                                                                 |
| Inserire il CUP Master scelto. Evidenziar<br>che riguardino però lo stesso "oggetto"<br>lo stesso stabilimento industriale nel cas<br>in caso di formazione, lo stesso obiettivo<br>Leggere attentamente le istruzioni conte | e i collegamenti e<br>(la stessa infrastru<br>so di incentivi ad u<br>o in caso di ricerca<br>enute nell'help di o | sistenti fra diversi pr<br>uttura nel caso di lav<br>unità produttive, lo si<br>a, ecc).<br>campo. | rogetti d'investimento pubblico,<br>vori pubblici,<br>stesso progetto formativo |
|                                                                                                    | Cerca Master                                                                                                    | Verifica Master                                                                                    | Rimuovi                                                                         |
| Ragioni del collegamento<br>Indicare la denominazione dell'oggetto p<br>comune ai progetti da collegare. Legger                                                                                                    | progettuale di rifer<br>e attentamente le                                                                          | rimento, che identific<br>istruzioni contenute                                                     | ca la caratteristica<br>e nell'help di campo. 👔                                 |

Il CUP Master è uno strumento da utilizzare per collegare altri progetti presenti nel Sistema (anche di natura diversa o registrati in tempi differenti) afferenti alla medesima infrastruttura. Per attuare tale collegamento con il CUP che si sta generando, occorre inserire il CUP Master nell'apposito campo sopra indicato (se non già esistente, indicare il primo CUP generato in ordine cronologico per lo stesso Istituto: tale CUP automaticamente diventerà Master per i successivi collegamenti). Nel campo "Ragioni del collegamento" riportare quindi la denominazione dell'oggetto progettuale di riferimento.

La valorizzazione di tali campi, seppur consigliata, resta tuttavia facoltativa.

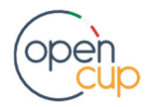

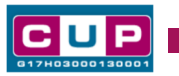

Terza schermata, I parte: descrizione e localizzazione del progetto

|                                          | Opera/infrastruttura interessata<br>dal progetto *<br>Indicare la denominazione della struttura interessata dal progetto, o almeno una sua generica descrizione,<br>o l'oggetto dell'evento/servizio per cui si eroga il contributo se questo non è funzionale ad una struttura specifica ?                                                                   |  |  |  |  |  |
|------------------------------------------|----------------------------------------------------------------------------------------------------|--|--|--|--|--|
|                                          | COMPONENTI INFORMATICHE ENTI TERZI COLLEGATE ALLA<br>PIATTAFORMA REGIONALE<br>NB: i testi inseriti (anche nel campo "indirizzo")<br>non devono includere acronimi o parole troncate,<br>ad eccezione delle seguenti voci:<br>S.P. / SS.PP. : strada/e regionale/i,<br>S.R. / SS.RR. : strada/e regionale/i,<br>S.R. / SS.RR. : strada/e regionale/i,          |  |  |  |  |  |
|                                          | LOC. : località,<br>C.DA : contrada<br>Servizio *<br>Descrivere, in modo semplice e senza entrare in dettagli tecnici poco comprensibili ai non addetti ai lavori, il servizio da<br>acquistare / realizzare.<br>Nell'help di campo sono riportati alcuni esempi. ?<br>ADEGUAMENTO ALLE SPECIFICHE TECNICHE DI CUI AL DECRETO INTERMINISTERIALE<br>26/09/2023 |  |  |  |  |  |
|                                          |                                                                                                    |  |  |  |  |  |
| Cliccare                                 | ulla lente di ingrandimento in basso per inserire la localizzazione del progetto. 🛜                                                                                                    |  |  |  |  |  |
| Localizz                                 | azioni *                                                                                                    |  |  |  |  |  |
| Indirizz<br>Indicare<br>nello spe<br>Via | <pre>//Area di riferimento * indirizzo della struttura / infrastruttura oggetto dell'intervento, o, se non individuabile ifico, l'area territoriale di interesse del progetto d'investimento. ? </pre>                                                                                                    |  |  |  |  |  |

**Opera/infrastruttura interessata dal progetto**: campo preimpostato, non modificabile.

Servizio: campo preimpostato, non modificabile.

Localizzazione: indicare la Regione o la Provincia autonoma di riferimento.

**Indirizzo:** Indicare l'indirizzo, o, se non individuabile nello specifico, l'area territoriale di interesse del progetto d'investimento.

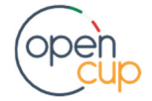

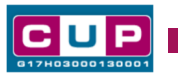

#### Terza schermata, Il parte: strumento di programmazione e altre info

| •                    | Strumento di programmazione *<br>Selezionare una voce dal menù a tendina per evidenziare l'eventuale riconducibilità<br>del progetto ad uno strumento di programmazione negoziata o per indicare "altro" strumento programmatico.<br>ALTRO<br>Descrizione strumento di<br>programmazione<br>Specificare la denominazione e l'eventuale codice dello strumento di programmazione, nazionale o locale che sia, cui fa |
|----------------------|----------------------------------------------------------------------------------------------------|
|                      | capo il progetto d'investimento pubblico.                                                                                                    |
| •                    | PCM - DFP -PNRR - M1C1 2.2.3 "Digitalizzazione e<br>semplificazione delle procedure (SUAP e SUE)" - ENTI TERZI -<br>REGIONI - PROVINCE AUTONOME Adeguamento delle componenti<br>informatiche ENTI TERZI - Avviso 4/02/2025                                                                                                    |
|                      | Legge Objettivo *                                                                                                    |
|                      | Indicare se il progetto viene considerato nell'ambito dello strumento legislativo della Legge Obiettivo.                                                                                                    |
| T                    | ⊖ si 💿 no                                                                                                    |
|                      |                                                                                                    |
| N° Deli<br>Indicare  | bera CIPE<br>: il numero e l'anno della delibera del CIPE cui fa riferimento il progetto.<br>Anno                                                                                                    |
|                      |                                                                                                    |
| Altro                | Indicare altre eventuali informazioni ritenute significative per descrivere il progetto (facoltativo).                                                                                                    |
|                      |                                                                                                    |
| Codific              | a locale                                                                                                    |
| Indicare<br>(facolta | l'eventuale codifica del progetto utilizzata internamente dall'Amministrazione responsabile per identificare il progetto<br>tivo).                                                                                                    |
|                      |                                                                                                    |
|                      |                                                                                                    |

Strumento di programmazione: preimpostato da template, non modificabile.

Descrizione strumento di programmazione: preimpostato, non modificabile.

Legge Obiettivo impostato su "NO", non modificabile.

N. Delibera CIPE: lasciare il campo vuoto.

Codifica locale: lasciare il campo vuoto.

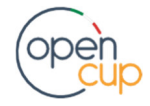

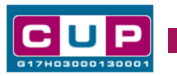

#### Quarta schermata: caratteristiche finanziarie del progetto

| Partenariato Pubblico-Privato e Forme Speciali Di<br>Partenariato *                                                                                                    |
|----------------------------------------------------------------------------------------------------|
| rationa e e e e e e e e e e e e e e e e e e e                                                                                                    |
| Indicare se sono presenti contributi provenienti da soggetti privati.                                                                                                    |
|                                                                                                    |
|                                                                                                    |
| Tipologia dell'operazione *                                                                                                    |
| Il campo permette di indicare la tipologia contrattuale o istituzionale che si intende adottare per la realizzazione, mediante<br>il ricorso a capitali privati, del progetto per il quale si sta richiedendo il codice, scegliendo tra le figure disciplinate dal<br>decreto legislativo 31 marzo 2023, n. 36 (Contratto di Concessione, Contratto di Locazione finanziaria, Contratto di<br>discritti della ottaria contratti del progetto per si quale si sta richiedendo il codice scegliendo tra le figure disciplinate dal |
| privati sponolica, Alti contratti di patenanaco pubblico privato sepulati dalla publica annimistazione con operatori economici<br>privati statenariato istituzionale. Contratto di sponsorizzazione. Forme speciali di patenariato) ovvero da altre                                                                                                    |
| international particular in a contractor di sponsonzzazione, i onne speciali di partenando, ovvero da ance                                                                                                    |
|                                                                                                    |
|                                                                                                    |
|                                                                                                    |
|                                                                                                    |
| Costo totale del progetto (in euro) *                                                                                                    |
| Inserire il costo totale del progetto in euro. Leggere attentamente gli belo di campo per inserire correttamente gli importi.                                                                                                    |
|                                                                                                    |
|                                                                                                    |
|                                                                                                    |
|                                                                                                    |
|                                                                                                    |
| Hai inserito: 0 euro                                                                                                    |
|                                                                                                    |
|                                                                                                    |
|                                                                                                    |
| zero euro                                                                                                    |
|                                                                                                    |
| Tinologia constura finanziaria *                                                                                                    |
|                                                                                                    |
| Selezionare le ronti di copertura coinvoite.                                                                                                    |
| PRIVATA Aggiungi COMUNITARIA Rimuovi                                                                                                    |
|                                                                                                    |
| The second second second second second second second second second second second second second second second se                                                                                                    |
|                                                                                                    |
|                                                                                                    |
| Importo del finanziamento pubblico                                                                                                    |
| ncniesto/assegnato (in euro) *                                                                                                    |
| Indicare i ammontare di risorse pubbliche richieste per il progetto in euro. Leggere attentamente gli nelp di campo per inserire                                                                                                    |
| correttamente gii import.                                                                                                    |
|                                                                                                    |
|                                                                                                    |
|                                                                                                    |
|                                                                                                    |
|                                                                                                    |
| Hai inserito: 0 euro                                                                                                    |
|                                                                                                    |
|                                                                                                    |
|                                                                                                    |
| 2010 6010                                                                                                    |

Partenariato Pubblico-Privato e Forme Speciali Di Partenariato: impostato a NO, non modificabile.

Tipologia dell'operazione: impostato a NO, non modificabile.

Costo totale del progetto: indicare l'importo complessivo associato all'intervento.

Tipologia copertura finanziaria: impostata su COMUNITARIA, non modificabile.

Importo del finanziamento pubblico: sarà riportato lo stesso valore dell'importo inserito nel costo.

**STEP 4.** Al termine della fase di compilazione delle schermate, proseguendo nella pagina successiva, sarà proposto un **riepilogo** di tutte le informazioni inserite, al fine di una verifica finale da parte dell'utente. Se occorre modificare alcune informazioni, sarà necessario tornare indietro nella procedura di generazione utilizzando gli appositi bottoni in fondo alla pagina. Altrimenti, se le informazioni sono corrette, si può passare al punto successivo.

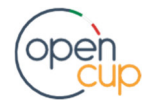

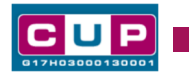

**STEP 5.** Cliccare sul tasto "**Genera CUP**" per terminare la procedura.

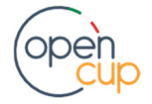